## Printing in Color

Word, Excel, Publisher and PowerPoint File Print Printer Properties Color Options Color OK Print Enter barcode # Enter name Yes

Internet Explorer File Print Preferences Color Options Color OK Print Enter barcode # Enter name Yes

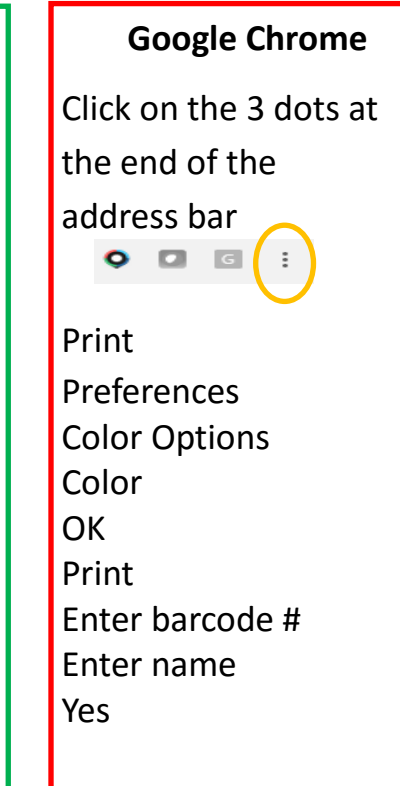